## **Affected system Remediation Action**

Step 1> Click on Trouble shoot

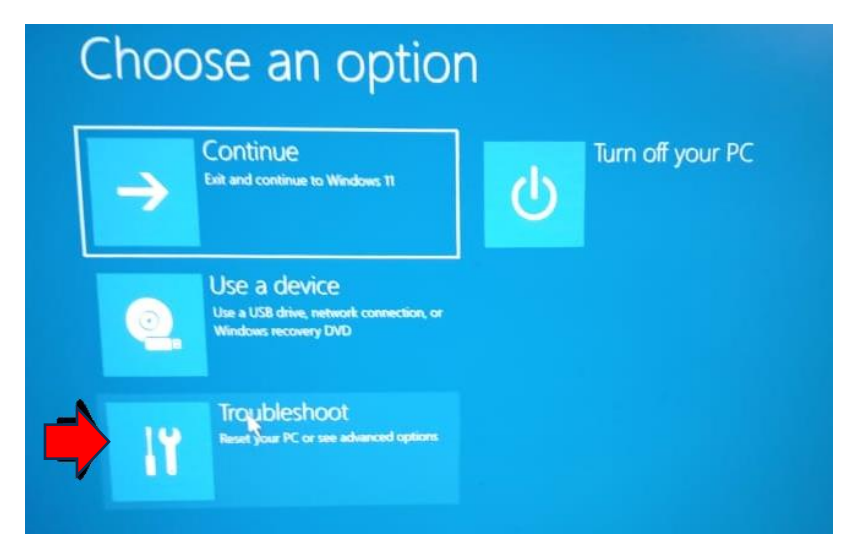

Step 2>.Click on command prompt

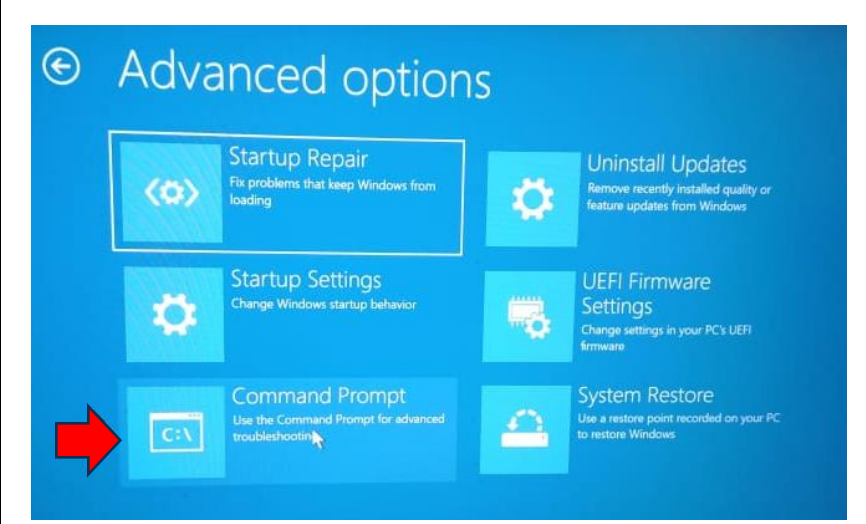

<u>Step 3 > On command prompt > type " notepad " (as shown in the figure) and enter</u>

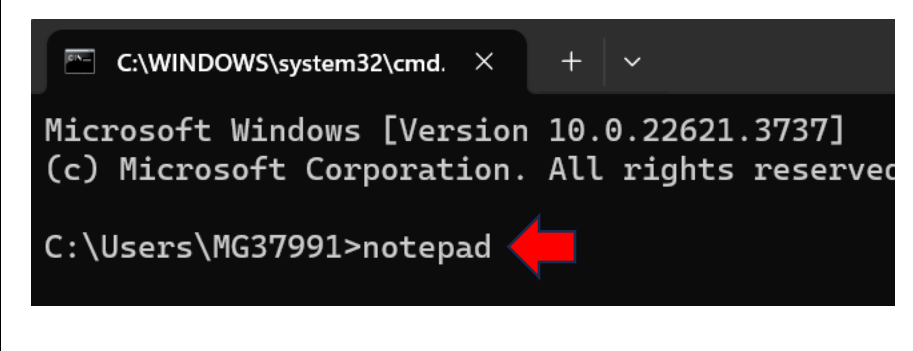

Step 4 > Once the notepad is opened > click on File

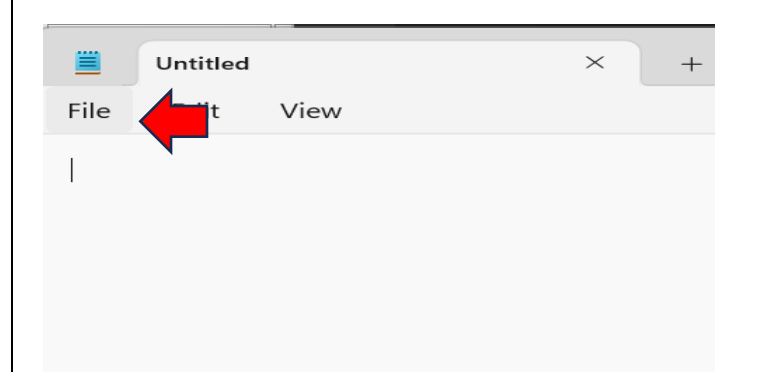

## Step 5 > click on File> Click Open

|             | Untitled |              |
|-------------|----------|--------------|
| File        | Edit     | View         |
| New         | / tab    | Ctrl+N       |
| New window  |          | Ctrl+Shift+N |
| Open Ctrl+O |          |              |
| Save        |          | Ctrl+S       |
| Save        | e as     | Ctrl+Shift+S |
| Save        | e all    | Ctrl+Alt+S   |
| Page setup  |          |              |
| Print       | t        | Ctrl+P       |
| Clos        | e tab    | Ctrl+W       |
| Clos        | e window | Ctrl+Shift+W |

## <u>Step 6 > Once the Open tab is clicked Browse the following location( refer the below image)</u>

Go to\_C drive: -> Windows -> System32-> Drivers-> CrowdStrike

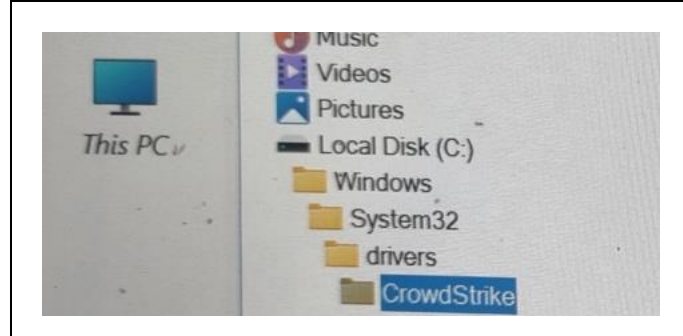

<u>Step 7 > A below Tab will Appear</u> first click on Files of Types and select All file (Refer below arrow)

| Look in:  | CrowdStrike    | <b>\$</b>                    | ∠ 0 0 ₽ ▼ |             |
|-----------|----------------|------------------------------|-----------|-------------|
| ~         | Name           | ^                            |           | Date modij  |
| 11        | S C-0000028    | 1-00000000-00000043.sys      |           | 7/18/2024   |
| Home      | C-0000028      | 3-00000000-00000126.sys      |           | 7/18/2024   |
| -         | C-0000028      | 33-00000000-00000127.sys     |           | 7/18/2024   |
| _         | C-0000028      | 34-00000000-00000024.sys     |           | 7/18/2024   |
| Libraries | C-0000028      | 35-00000000-00000001.sys     |           | 3/27/2024   |
|           | C-0000028      | 36-00000000-00000036.sys     |           | 7/15/2024 ! |
| This DC   | C-0000028      | 38-00000000-00000002.sys     |           | 3/27/2024   |
| mis PC    | C-000002       | 89-00000000-00000102.sys     |           | 7/17/2024 2 |
|           | S C-000002     | 91-00000000-00000034_old sys |           | 7/18/2024 ! |
|           | C-000002       | 93-00000000-00000045.sys     |           | 7/17/2024 ! |
|           | C-000005       | 00-00000000-00000001.sys     |           | 3/27/2024   |
|           | C-000005       | 02-00000000-00000001.sys     |           | 3/27/2024   |
|           | C-000003       | 08-00000000-00000001.sys     |           | 3/27/2024   |
|           | File name      | C-00000201 0000000 0000      |           |             |
|           | t no riame.    | 00000291-0000000-00000034    | ~         | Open        |
|           | Files of type: | All Files                    | -         | Cancol      |
|           | Encoding       | Auto-Detect                  |           | Cancer      |

## <u>Step 8</u> > and Search for C-00000291 and rename the file to C-00000291.Backup

| Open                         |                                                                                                    |                                                                                                    | din din manya t                                                                                                    |    | Marine Marine |                                                                                                    |
|------------------------------|----------------------------------------------------------------------------------------------------|----------------------------------------------------------------------------------------------------|----------------------------------------------------------------------------------------------------|----|---------------|----------------------------------------------------------------------------------------------------|
| Look in:                     | CrowdStrike                                                                                                    | $\Diamond$                                                                                                    |                                                                                                    | ~  | G 🕈 🔛 🗆 🔻     |                                                                                                    |
| Home<br>Libraries<br>This PC | Name  C-0000028 C-0000028 C-0000028 C-0000028 C-0000028 C-0000028 C-0000028 C-0000028 C-0000028 C-0000028 C-0000028 C-0000028 C-0000028 C-0000028 C-0000058 C-0000058 C-0000058 C-0000058 | 1-00000000-00<br>3-00000000-00<br>3-00000000-00<br>3-00000000-00<br>3-00000000-00<br>3-00000000-00<br>3-00000000-00<br>0-00000000-00<br>0-00000000-00<br>02-00000000-00<br>08-00000000-00 | 0000043.sys<br>0000126.sys<br>0000127.sys<br>0000024.sys<br>0000001.sys<br>0000002.sys<br>0000002.sys<br>0000002.sys<br>000000102.sys<br>0000001.sys<br>0000001.sys<br>0000001.sys |    |               | Date modifi<br>7/18/2024 {<br>7/18/2024 {<br>7/18/2024 {<br>7/18/2024 {<br>3/27/2024<br>7/15/2024 {<br>3/27/2024 {<br>7/17/2024 {<br>7/17/2024 {<br>3/27/2024 {<br>3/27/2024<br>3/27/2024 |
|                              | File name:                                                                                                    | C-00000291-0                                                                                                    | 000000-000000                                                                                                    | 34 | ~             | Open                                                                                                    |
|                              | Encoding                                                                                                    | All Files<br>Auto-Detect                                                                                                    |                                                                                                    |    | ¢             | Cancel                                                                                                    |

Step 9 > After Renaming close the notepad window and Restart the system